## iPhone Camera Part 2 - iOS 18

#### Manually set Exposure and Focus

1. Tap where you want the focus to be. A yellow square outline appears.

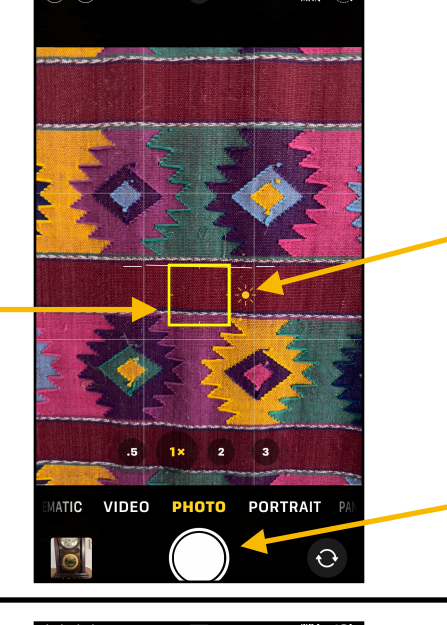

2. Yellow "Sun" is exposure control. Slide up/down to set exposure.

3. A quick tap on the shutter button to take photo.

### Manually set & lock Exposure and Focus

1. Tap & <u>hold</u> where you want the focus to be, outlined by yellow square. When AE/AF Lock appears, lift finger.

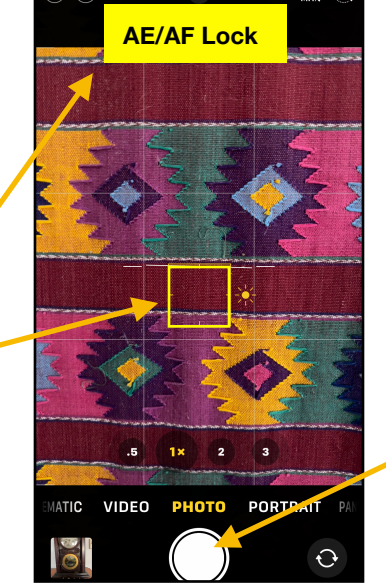

2. Slide up & down screen to adjust Exposure.

3. A quick tap on the shutter button to take photo.

#### 2:26 🕈 Video & Slo-Mo Settings 2:26 all 🕆 🖬 Camera Record Video Camer < Settings Record Video 4K at 24 fps 720p HD at 30 fps Record Slo-mo 1080p at 240 f... > 1080p HD at 30 fps Tap Settings, Set Video 1080p HD at 60 fps Record Cinematic 1080n at 30 then Camera recording Formats 4K at 24 fps options Preserve Settinas 4K at 30 fps 4K at 60 fps **Record Stereo Sound** Тар QuickTake video will always record with Use Volume Up for Burst $\bigcirc$ 1080p HD at 30 fps. Record Scan QR Codes A minute of video will be approximately: Video or 45 MB with 720p HD at 30 fps Note Show Detected Text (space saver) 65 MB with 1080p HD at 30 fps Slo-Mo Video file (default) COMPOSITION 100 MB with 1080p HD at 60 fps space info (smoother) Grid 150 MB with 4K at 24 fps (film style) 190 MB with 4K at 30 fps (highe

Gene Hollaway, Oct. 2024

Mac Learning Center

# *iPhone Camera Part 2 - iOS 18*

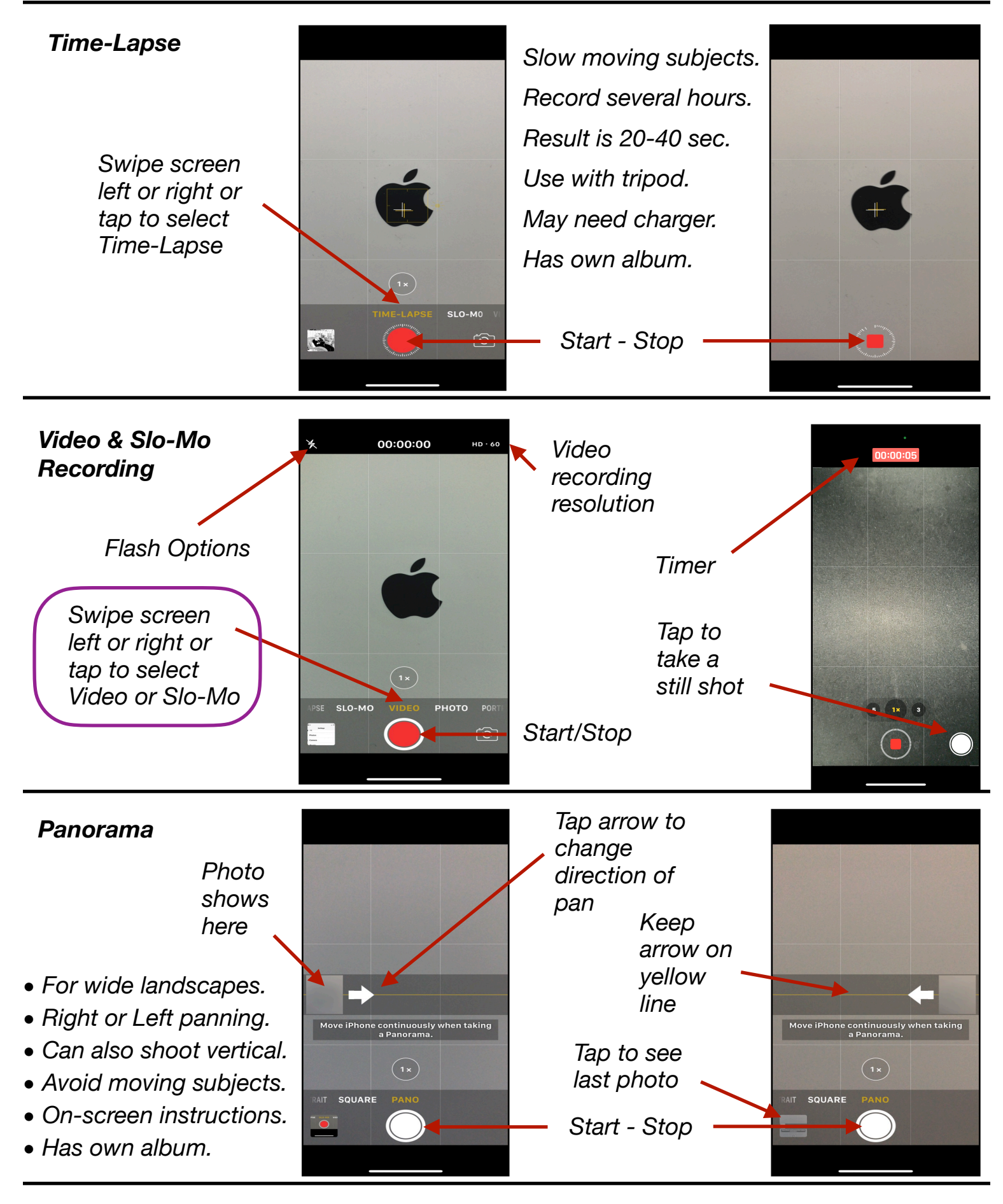

Gene Hollaway, Oct. 2024

Mac Learning Center